### การตั้งค่า (ทางเลือก) 2FA หรือ 2 Factor Authentication สำหรับ Google

2FA หรือ 2 Factor Authentication คือ ระบบยืนยันตัวตนสองชั้น มีประโยชน์อย่างไร

- 1. เพิ่มความปลอดภัยมากกว่าแค่กรอกรหัสผ่าน
- 2. ป้องกันความเสี่ยงที่จะถูกผู้ไม่หวังดีพยายามแฮกเข้าสู่ระบบเพื่อโจรกรรมข้อมูลของเรา

## การตั้งค่าการใช้งาน 2FA สำหรับระบบ Google Workspace

1. ทำการดาวน์โหลดและติดตั้ง Application ชื่อ "Google Authenticator" ลงบนโทรศัพท์มือถือ smartphone

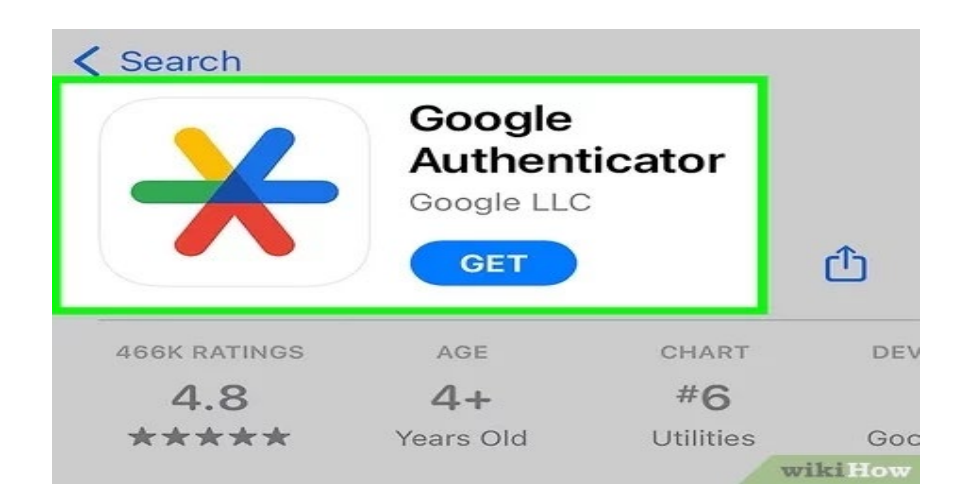

2. Sign in เข้าสู่ระบบ ที่เว็บไซต์ <u>www.gmail.com</u>

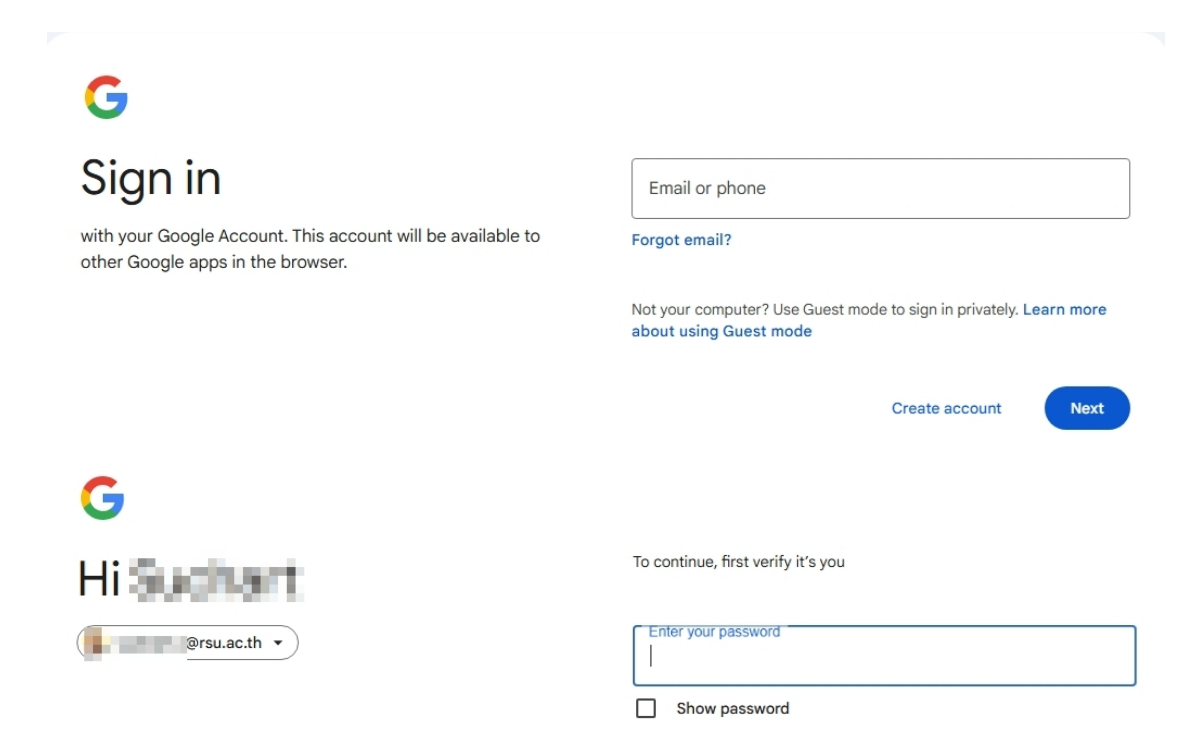

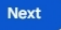

3. คลิ้กรูป profile จากนั้นคลิก Manage your Google Account

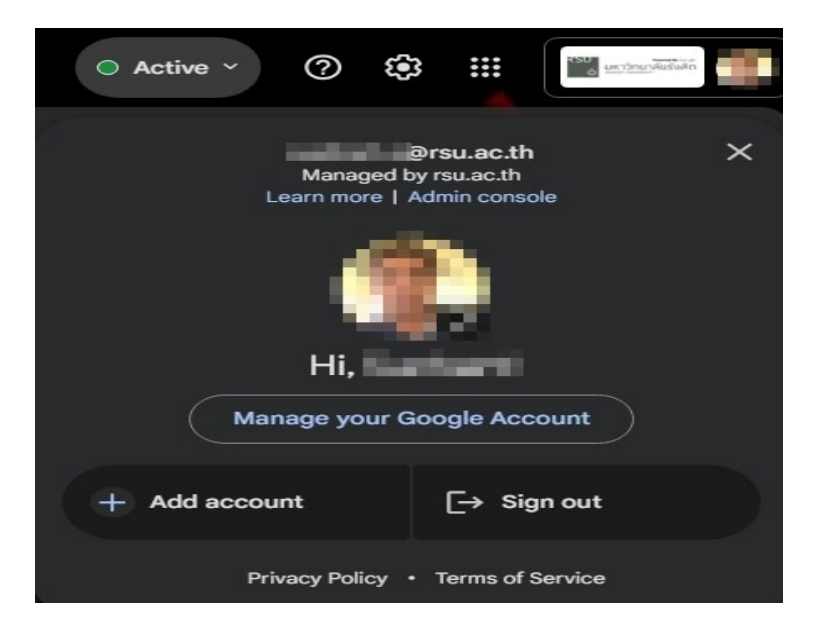

4. หน้า Manage account เลือกเมนู Security แล้วเลือก 2-Step Verification

| Home     Personal info   | How you sign in to Google<br>Make sure you can always access your Google Accoun                       | t by keeping this information up to date |                 |
|--------------------------|----------------------------------------------------------------------------------------------------|------------------------------------------|-----------------|
| Data & privacy           | ② 2-Step Verification                                                                                 | A second second second                   | >               |
| Security 1               | ••• Password                                                                                          | 1017/0308-0404-0404                      | >               |
| Payments & subscriptions | 🛬 Skip password when possible                                                                         |                                          | >               |
| (i) About                | □ 2-Step Verification phones                                                                          | 10.707.005                               | >               |
|                          | Recovery phone                                                                                        | 100.000.000                              | >               |
|                          | ☑ Recovery email                                                                                      |                                          | >               |
|                          | Google Account PIN                                                                                    | 100000000000000000000000000000000000000  | >               |
|                          | You can add more sign-in options           Image: Passkeys and security keys         Image: Authentic | ator Google prompt O Backup 2-St         | ep Verification |

จากนั้นระบบจะให้กรอก password อีกครั้ง

| G            |                                    |
|--------------|------------------------------------|
| Hi Suchart   | To continue, first verify it's you |
| @rsu.ac.th 🔻 | Enter your password                |
|              | Show password                      |

5. ระบบจะให้ผู้ใช้งาน ตั้งค่าวิธีการยืนยันตัวตน ให้เลือกวิธีการยืนยันตัวตนโดยใช้ " Authenticator" ดังนี้

| Google Account                                                                                                    | 2 : |   |
|----------------------------------------------------------------------------------------------------|-----|---|
| ← 2-Step Verification                                                                                                    |     |   |
| Turn on 2-Step Verification Prevent hackers from accessing your account with an additional layer of security. Unless you're signing in with a passkey, you'll be asked to complete the most secure second step available on your account. You can update your second steps and sign-in options any time in your settings. Go to Security Settings ∞ |     |   |
| Second steps           Make sure you can access your Google Account by keeping this information up to date and adding more sign-in optic                                                                                                    | ons |   |
| Passkeys and security keys   Add a security key                                                                                                    | >   | > |
| Google prompt                                                                                                    | >   | > |
| Add authenticator                                                                                                    | >   | × |
| Phone number                                                                                                    | >   | > |

 6. เมื่อเลือก ADD authenticator app จะปรากฏหน้าจอดังรูป ระบบจะให้ท่าน Download Application : Google Authenticator จาก Play Storeหรือ App Store กรณีที่ท่าน Download Application : Google Authenticator เรียบร้อยแล้ว คลิ๊ก "+Set up authenticator"

#### Google Account

#### ← Authenticator app

Instead of waiting for text messages, get verification codes from an authenticator app. It works even if your phone is offline.

First, download Google Authenticator from the Google Play Store or the iOS App Store.

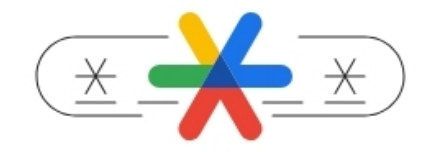

+ Set up authenticator

7. เมื่อเลือก "+Set up authenticator" จะปรากฏหน้าจอ

| Google Account<br>← Authentic                                                                                                    | ator app                                                                                                    |      |      |
|----------------------------------------------------------------------------------------------------|----------------------------------------------------------------------------------------------------|------|------|
| Instead of waiting fo<br>codes from an auth<br>phone is offline.<br>First, download Goo<br>Play Store or the iot<br>+ Set up authent | <ul> <li>text messages, get verification entroper entroper entrope</li></ul> |      |      |
|                                                                                                    | Ca                                                                                                    | ncel | Next |

 8. ขั้นตอนนี้ให้ผู้ใช้งานเปิด Application : Google Authenticator บนโทรศัพท์มือถือขึ้นมา จากนั้นกด เครื่องหมาย + และทำการ scan QR Code เพื่อจับคู่บัญชีผู้ใช้งาน

| Google Authenticator | ◆ LTE ▲ |                   |        |
|----------------------|---------|-------------------|--------|
| <del>181 951</del>   | c       |                   |        |
|                      |         |                   | $\cap$ |
|                      |         | Scan a QR code    |        |
|                      |         | Enter a setup key |        |
|                      |         |                   | ×      |
|                      |         |                   |        |
|                      | +       |                   |        |

9. เมื่อทำการ scan QR Code โดยใช้ Google Authenticator แล้วจะปรากฏบัญชีผู้ใช้งาน email (@rsu.ac.th) และรหัส 6 หลัก จากนั้นนำตัวเลข 6 หลักที่ได้ กรอกลงไปหน้าจอที่ปรากฏแล้วคลิก Verify

| Google Authenticator |   |                                           |               |
|----------------------|---|-------------------------------------------|---------------|
| i@rsu.ac.th          |   | Set up authenticator app                  |               |
| 789 123              | • | Enter the 6-digit code you see in the app |               |
|                      |   | 789 123                                   |               |
|                      |   |                                           |               |
|                      |   |                                           |               |
|                      |   |                                           |               |
|                      |   |                                           |               |
|                      | + | Back                                      | Cancel Verify |

10. จากนั้น เปิดการใช้งาน 2FA โดยกดปุ่ม "Turn on"

#### Google Account

← Authenticator app

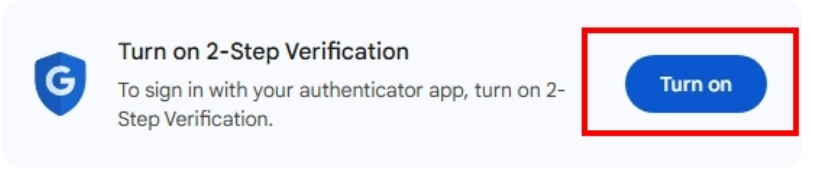

Instead of waiting for text messages, get verification codes from an authenticator app. It works even if your phone is offline.

First, download Google Authenticator from the Google Play Store or the iOS App Store.

| Your au     | uthenticator                    |   |
|-------------|---------------------------------|---|
| 60°<br>,0%, | Authenticator<br>Added just now | Ū |
|             | Change authenticator app        |   |
|             |                                 |   |

11. เมื่อกดปุ่ม "Turn on" แล้ว จะปรากฏหน้าจอ ดังภาพ แล้วคลิก Turn on 2-Step Verify อีกครั้ง

| Google Account                                                                                                    | ?       |   |
|----------------------------------------------------------------------------------------------------|---------|---|
| ← 2-Step Verification                                                                                                    |         |   |
| Turn on 2-Step Verification         Prevent hackers from accessing your account with an additional layer of security.         Unless you're signing in with a passkey, you'll be asked to complete the most secure second step available on your account. You can update your second steps and spin-in options any time in your settings. Go to Security Settings co         Turn on 2-Step Verification |         |   |
| Second steps<br>Make sure you can access your Google Account by keeping this information up to date and adding more sign-in                                                                                                    | options |   |
| Passkeys and security keys . 4dd a security key                                                                                                    |         | > |
| Google prompt                                                                                                    |         | > |
| [고화] Authenticator $\oslash$ Added 5 minutes ago                                                                                                    |         | > |
| Phone number                                                                                                    |         | > |

# 12. ระบบจะส่งข้อมูลยืนยันการเปิดใช้งานแก่ผู้ใช้

| Google Account                                                                                                    |                                                                                    |                                                                   | ⊘ Ⅲ           |
|----------------------------------------------------------------------------------------------------|------------------------------------------------------------------------------------|-------------------------------------------------------------------|---------------|
| ← 2-Step Ver                                                                                                    | ification                                                                          |                                                                   |               |
| Your account is<br>Verification<br>Prevent hackers fro<br>additional layer of s<br>Unless you're signir<br>to complete the mo<br>your account You c | protected with 2-5<br>You're now prote                                             | Step                                                              |               |
| sign-in options any<br>Settings∞                                                                                                    | When signing in you'll be ar<br>make sure this info is alway<br>[말랐] Authenticator | sked to complete the most secure second step, so<br>rs up to date |               |
| Second ste;<br>Make sure you car                                                                                                    | Phone number                                                                       | 0                                                                 | gn-in options |
| Le Passke                                                                                                    |                                                                                    | Dogo                                                              | >             |
| Google                                                                                                    |                                                                                    |                                                                   | >             |
| ិចភិ Authenti                                                                                                    | icator                                                                             | Added 5 minutes ago                                               | >             |
| Phone n                                                                                                    | umber                                                                              | generality.                                                       | >             |

13. ตรวจสอบการตั้งค่า 2FA โดยไปที่ https://myaccount.google.com เลือกเมนู Security จะปรากฏ เครื่องหมายถูกสีเขียว (verify) ที่หัวข้อ 2-step Verification

| Home                     | How you sign in to Google<br>Make sure you can always access your Google A | ccount by keeping this information up to date    |
|--------------------------|----------------------------------------------------------------------------|--------------------------------------------------|
| Personal info            | ② 2-Step Verification                                                      | On since 11:53 AM                                |
| Data & privacy           | ••• Password                                                               | contractions and                                 |
| Security                 | ** Skin password when possible                                             |                                                  |
| People & sharing         |                                                                            |                                                  |
| Payments & subscriptions | 第 Authenticator                                                            | Added 11:46 AM                                   |
| (i) About                | 2-Step Verification phones                                                 | the Tot allow                                    |
|                          | Recovery phone                                                             | 10.000                                           |
|                          | 🖾 Recovery email                                                           |                                                  |
|                          | Google Account PIN                                                         | AND ADDRESS OF ADDRESS                           |
|                          | You can add more sign-in options                                           |                                                  |
|                          | A Passkeys and security keys                                               | gle prompt 🛛 🕡 Backup 2-Step Verification phones |

## หรือตรวจสอบอีเมลแจ้งเตือนจาก Google

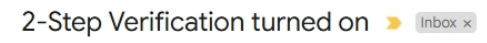

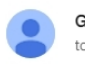

Google <no-reply@accounts.google.com> to me ▼

|                                                                                       | Google                                                                                                    |
|---------------------------------------------------------------------------------------|----------------------------------------------------------------------------------------------------|
|                                                                                       |                                                                                                    |
| 2-                                                                                    | -Step Verification turned on                                                                                                    |
|                                                                                       | @rsu.ac.th                                                                                                    |
| your second fa<br>Don't get lock<br>You can add a<br>have your seco<br>You can review | ctor to verify your identity.<br>ed out!<br>backup phone or get backup codes to use when you don't<br>ond factor with you.<br>(your 2SV settings to make changes |
| Tou can review                                                                        |                                                                                                    |